# How to Pull and Push Menu Designs in Designer

# From the portal's lefthand menu, click on Designer

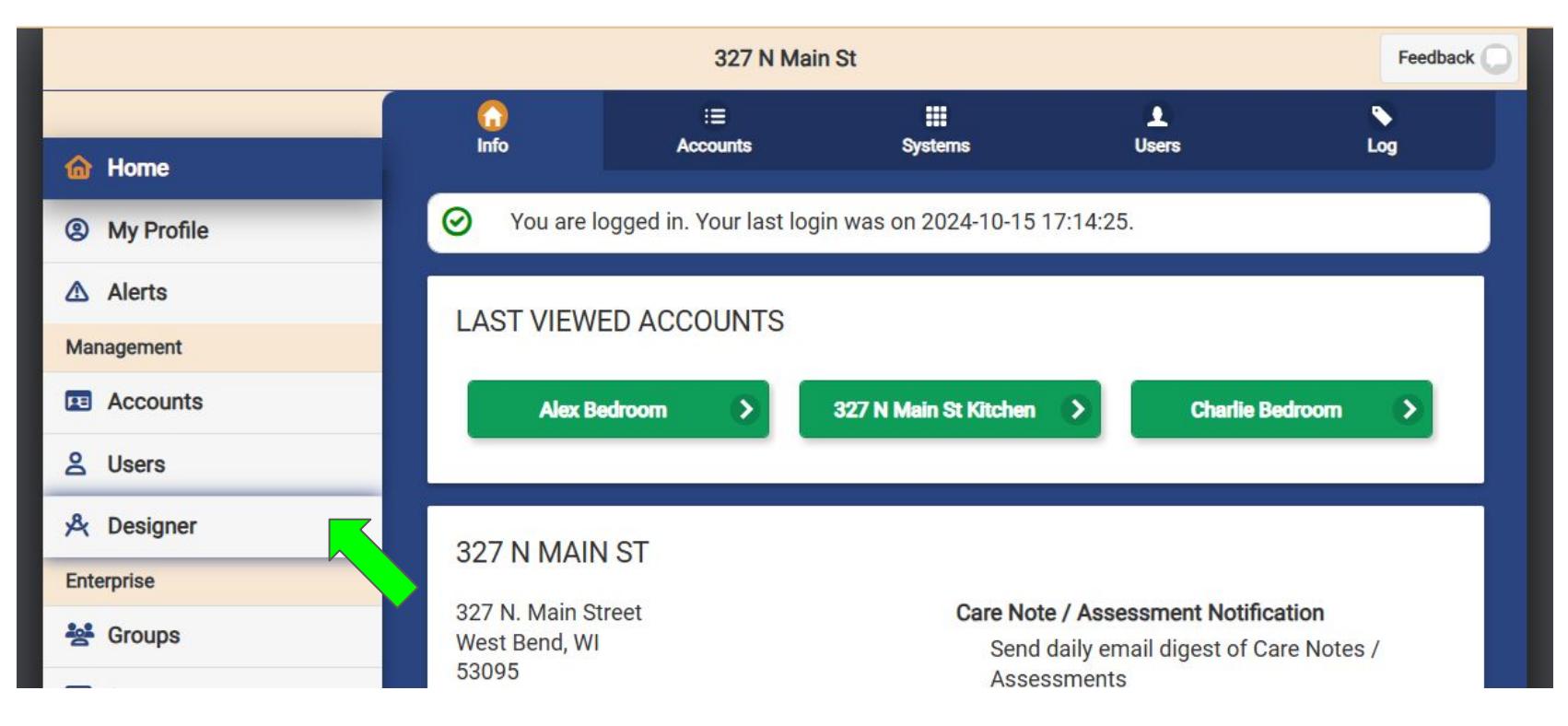

NOTE: These are fictional accounts used for training purposes.

#### From the Designer lefthand menu, click on Menus

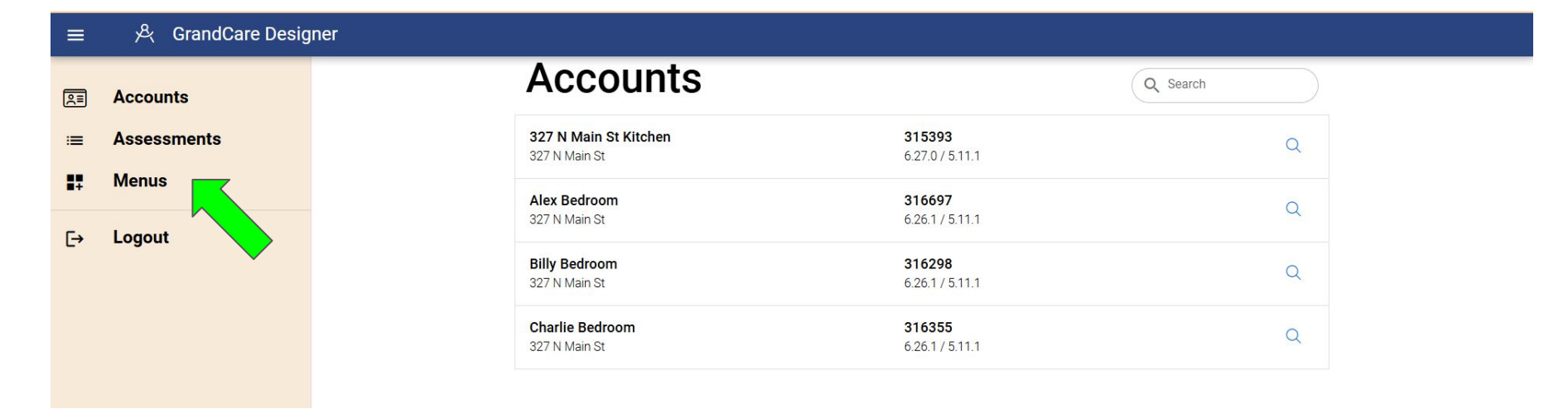

### On the Menus page, click Pull Menu

| ≡          | 🙈 GrandCare Desig | her   |  |
|------------|-------------------|-------|--|
| R          | Accounts          | Menus |  |
| :=         | Assessments       |       |  |
| <b>#</b> # | Menus             |       |  |
| [→         | Logout            |       |  |

#### Select the account from which you will pull a menu

| Source Account                             | ~ |
|--------------------------------------------|---|
| Type here to search Account or Group names |   |
| 327 N Main St Kitchen                      |   |
| Alex Bedroom                               |   |
| Billy Bedroom                              |   |
| Charlie Bedroom                            |   |

#### Select the specific menu you wish to pull

Health Menu - health - TI-TU -3 HEALTHWISE - healthwise - ANY Main Menu - main - 24-GC Main Monu - main - ANV Menu to Import 0 CANCEL PULL MENU

## **Click Pull Menu**

| Source Account           |        | () -           |
|--------------------------|--------|----------------|
| Alex Bedroom             |        | $\otimes \lor$ |
| Menu to Import           |        |                |
| Main Menu - main - 24-GC |        |                |
|                          | CANCEL |                |

### Complete the fields and click Save Menu

| ľ                                  | Main Me                            | enu               |             |                                                                                                    |
|------------------------------------|------------------------------------|-------------------|-------------|----------------------------------------------------------------------------------------------------|
| Today                              | Health                             | Message<br>Center |             |                                                                                                    |
| * Name or Description<br>Main Menu | Photos                             | Videos            | E: 6 BUTTON | Users with at least a<br>Group Admin role for<br>this Owner Group will be<br>able to manage this<br>menu design. |
| * Menu ID<br>main                  | Brand<br>GrandCare Systems<br>2024 | * Owner Group     |             |                                                                                                    |
|                                    |                                    |                   | SAVE MENU   | ,                                                                                                    |

NOTE: If the design is meant to be used for a Main Menu, use *main* for Menu ID.

# If necessary, reload page to see newly pulled menu

E→

Logout

| 4                | → C https://my.grandca                                                                                            | 2.com/designer/#/menu                                      |     | Q \$       | 🔁 छ । | Ð | : |
|------------------|----------------------------------------------------------------------------------------------------|------------------------------------------------------------|-----|------------|-------|---|---|
| ≡                | المركم المركم المركم المركم المركم المركم المركم المركم المركم المركم المركم المركم المركم المركم المركم المركم ا | er                                                         |     |            |       |   |   |
| <u>R</u>         | Accounts                                                                                                    |                                                            | + 4 | ADD        |       |   |   |
| :=<br><b>1</b> 1 | Assessments<br>Menus                                                                                              | Main Menu<br>main - GrandCare Systems 2024 - 327 N Main St | Þ   | الله<br>ال |       |   |   |
|                  |                                                                                                    |                                                            |     |            |       |   |   |

### To push, Click Push this menu to an account

| ≡  | 吳 GrandCare Desig | er                                                         |   |     |  |
|----|-------------------|------------------------------------------------------------|---|-----|--|
| R  | Accounts          |                                                            | + | ADD |  |
| := | Assessments       | Main Menu<br>main - GrandCare Systems 2024 - 327 N Main St | ₽ | Í   |  |
|    | Menus             |                                                            |   |     |  |
| [→ | Logout            |                                                            |   |     |  |
|    |                   |                                                            |   |     |  |

#### Select one or more Accounts to which to push the menu

| arget Account(s)                  |    |
|-----------------------------------|----|
| Billy Bedroom 🛞 Charlie Bedroom 🛞 | 02 |
| 327 N Main St Kitchen             |    |
| Alex Bedroom                      |    |
| Billy Bedroom                     |    |
|                                   |    |

| Push Menu to Accounts             |            |
|-----------------------------------|------------|
| Target Account(s)                 |            |
| Billy Bedroom 🛞 Charlie Bedroom 🛞 | <b>⊙</b> ∨ |
|                                   |            |

# Wait for the push process to finish, and click Close

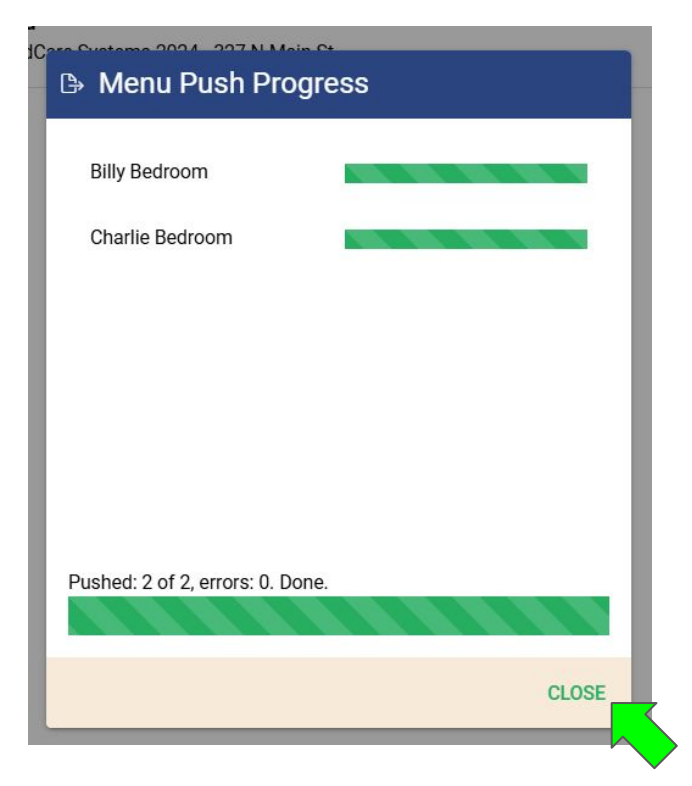

TIP: You can use "Show Touchscreen" emulation to view the newly pushed menus on the touchscreens.